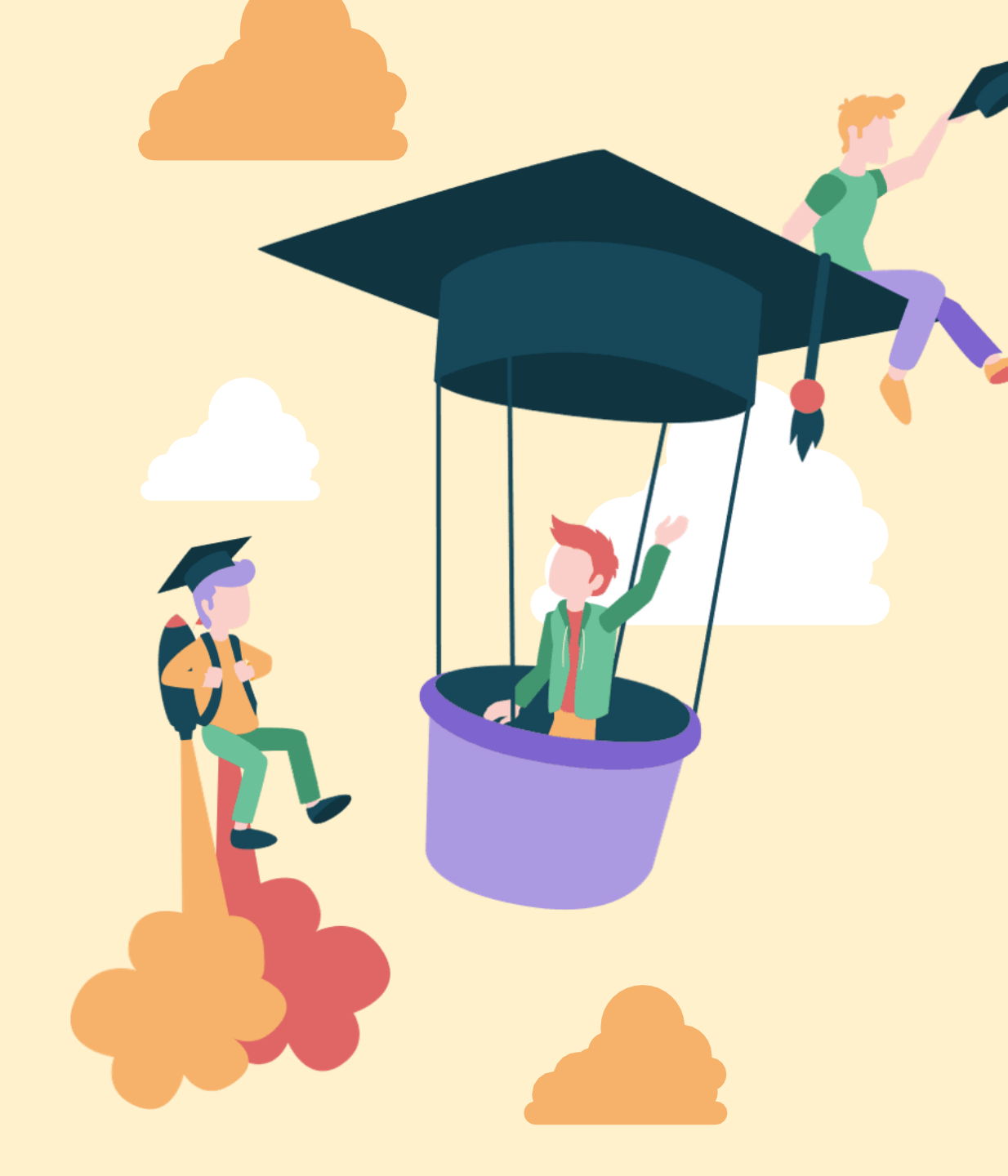

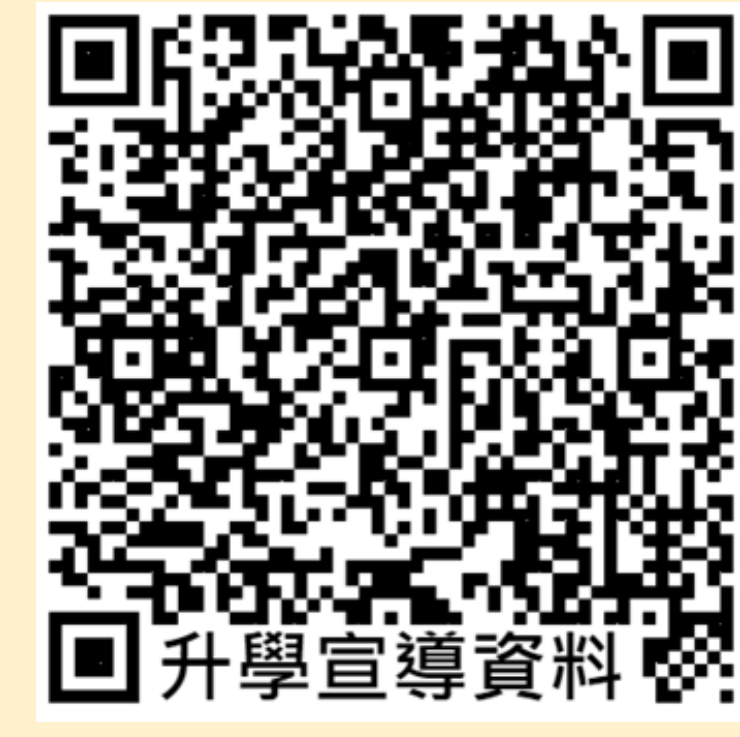

114學年度 學測「申請入學」 升學輔導說明

木柵高工註冊組114.03.03

### 個人申請入學說明 每人最多可申請6校系(每校\$100)

- ▶ 分二階段辦理:
  - 第一階段以「學測級分」作檢定、篩選。 第二階段以面試、書面審查與學測成績統計錄取。
- ➤ 通過第二階段所有正取、備取學生須上網登入志願 統一分發,每人最多僅錄取一校系。
- ▶ 錄取後如不願報到者,須向錄取學校填報「放棄報 到切結書」,方能參加考試分發入學。

### 個人申請入學說明 報名、備審資料、登入志願、放棄報到

- 第一階段集體報名:須於3/10前繳回報名資料報名表及報名 費。
- 第二階段:上傳備審資料(學習歷程)、及指定項目甄試,由 各大學自訂。
- 登記就讀志願序:獲正取、備取者,須上網登記就讀志願序 (6/5~6/6),每人最多錄取1校系,未上網登記就讀志願序者 視同未錄取。
- 放棄:分發錄取者如欲放棄就讀(6/12~15截止日),須填放 棄報到聲明書,才能參加分科考試入學分發。

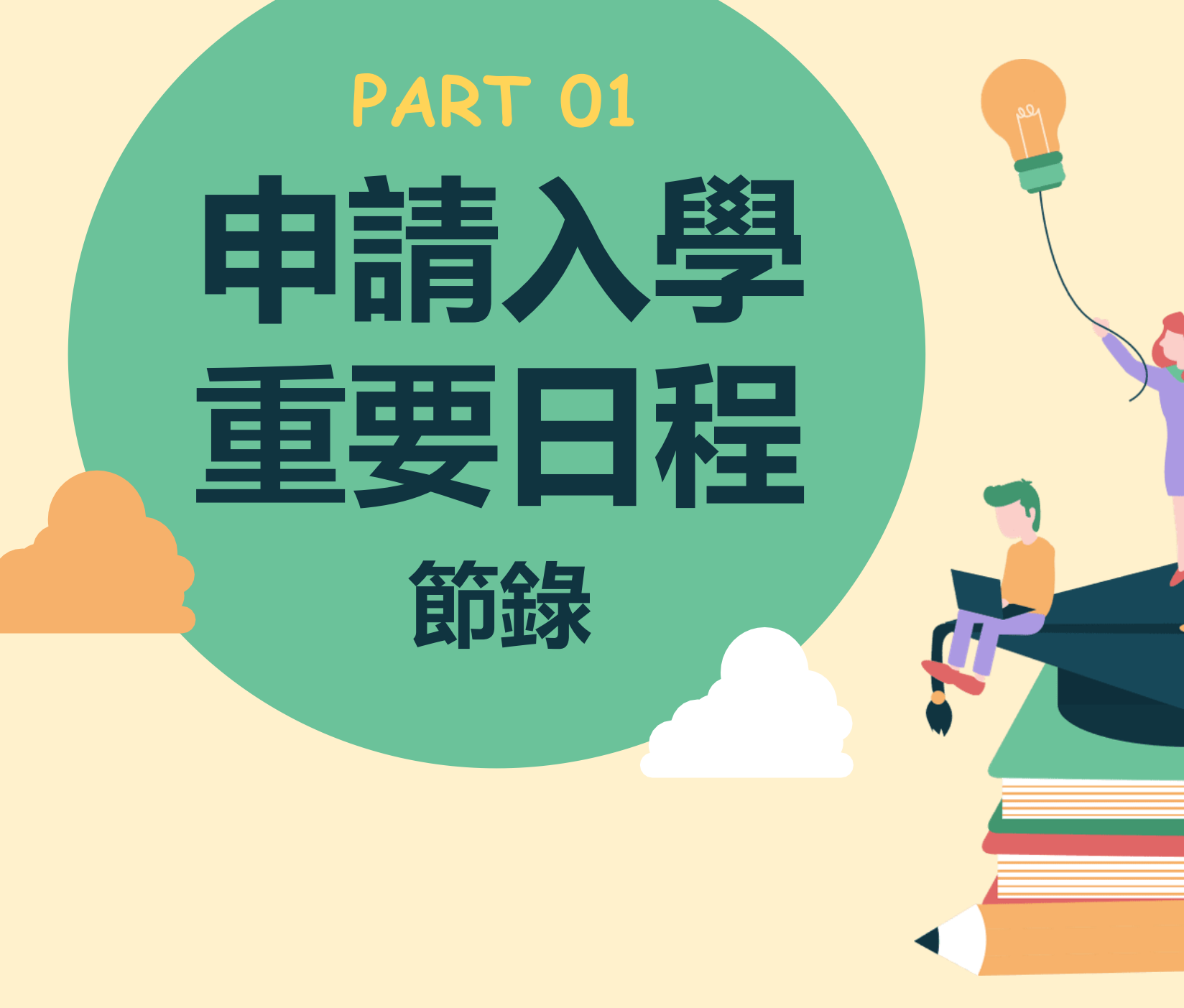

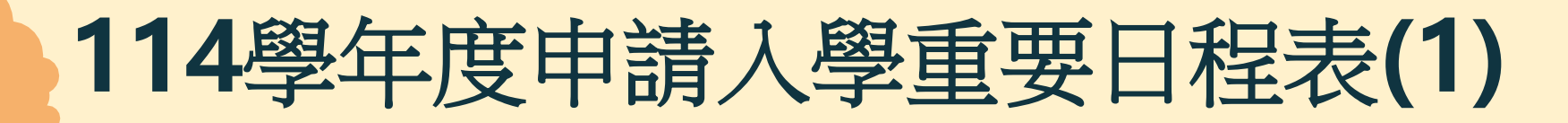

| 登錄參加集體報名             |                      | 114年3月3日上午9時至3月10日下午4時止    |
|----------------------|----------------------|----------------------------|
| <b>崔興卫佃田时纪夕</b>      | 网乳空间人甫属之家暉           | 114.03.04(二)至 114.06.15(日) |
| 果痘又间別報名考生上納設正個人等屬之省嗎 |                      | 每日上午9時起至下午9時止              |
|                      | 集體報名學校向甄選            | 114.03.19(三)上午0時起至         |
| 第一階段                 | 委員會辦理繳費              | 114.03.21 (五)下午5時止         |
|                      | 集體報名學校向甄選<br>委員會辦理報名 | 114.03.20(四)至114.03.21(五)  |
|                      |                      | 每日上午9時起至下午5時止              |
|                      | 甄選委員會公告篩選<br>結果      | 114.03.27(四)上午9時           |
|                      | 篩選結果複查截止             | 114.03.28(五)中午12時止         |

### 114學年度申請入學重要日程表(2)

|      | 大學寄發(或公告)指定項目甄試<br>通知及相關資料        | 大學自訂(詳校系分則)                                |
|------|-----------------------------------|--------------------------------------------|
|      | 線交指定項目甄試費用                        | 大學自訂(詳校系分則)                                |
| 第二階段 | 審查資料網路上傳或應繳證明收件<br>截止             | 大學自訂(114.05.01至各大學繳交截止日<br>詳校系分則)          |
|      | 指定項目甄試日期                          | 大學自訂(114.05.15 至 114.06.01)                |
|      | 大學公告錄取名單並寄發甄選總成<br>績單             | 大學自訂(114.06.02之前)                          |
|      | 甄選總成績複查截止                         | 大學自訂(詳校系分則)                                |
|      | 大學上傳申請入學招生錄取結果<br>(含成績複查結果)至甄選委員會 | 114.06.02 (一) 下午3 時止                       |
| 統一分發 | 錄取生向甄選委員會登記就讀志願<br>序              | 114.06.05(四)至114.06.06(五)<br>每日上午9時起至下午9時止 |
|      | 甄選委員會公告統一分發結果                     | 114.06.12(四)上午9時                           |
|      | 統一分發結果複查截止                        | 114.06.13 (五)中午 12 時止                      |
|      | 錄取生網路聲明放棄入學資格                     | 114.06.12(四)至114.06.15(日)<br>每日上午9時起至下午9時止 |

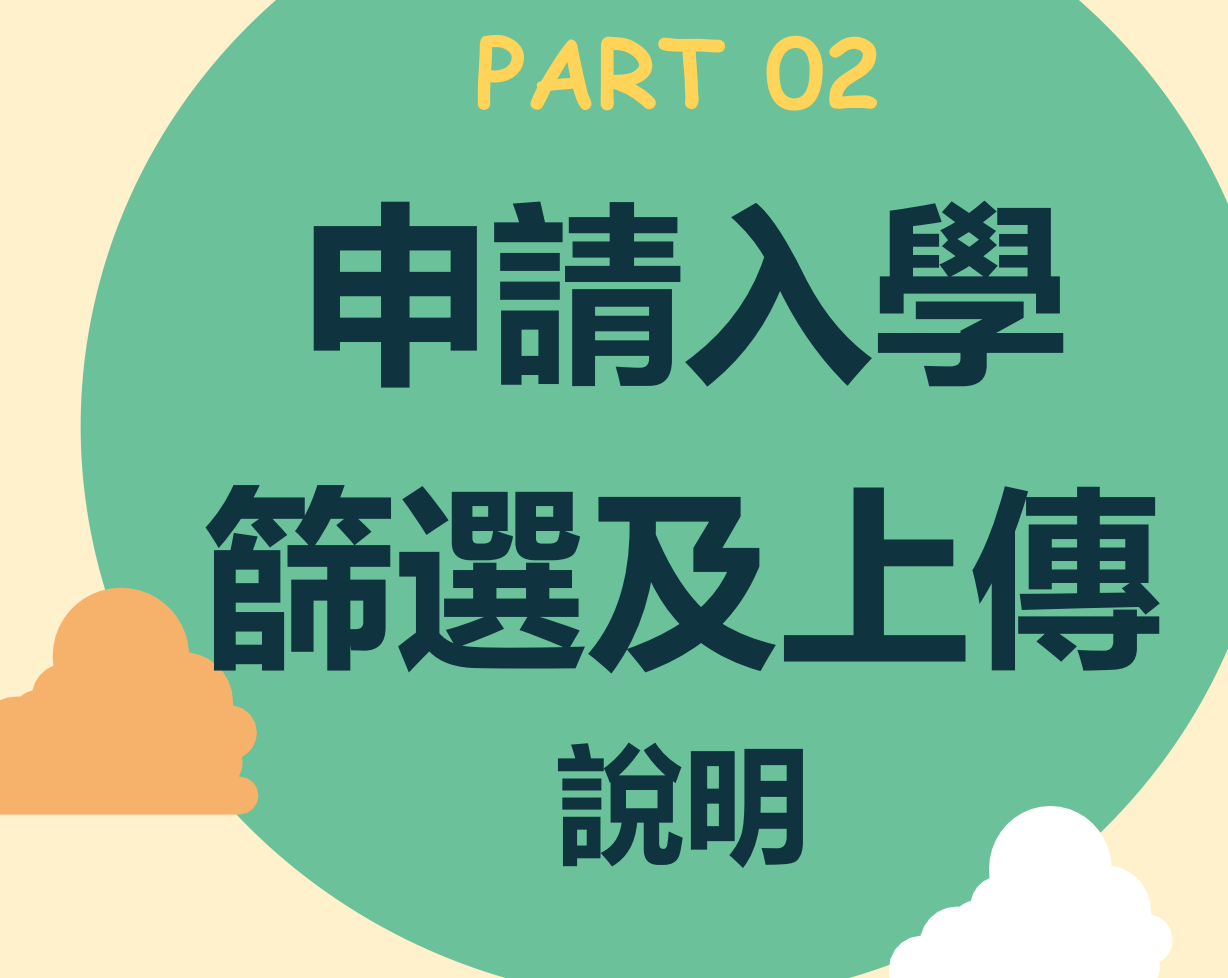

# 113-2高三學生學習歷程檔案重要日程

|   | 工作                                               | 人員   | 時間       |
|---|--------------------------------------------------|------|----------|
| 1 | 收訖明細確認(113-1修課紀錄、113-1幹部經歷)                      | 全校學生 | 3月10~12日 |
| 2 | 上傳113-2課程學習成果截止日                                 | 高三學生 | 5月11日    |
| 3 | 認證學生課程學習成果截止日                                    | 高三教師 | 5月12日    |
| 4 | 勾選113學年課程學習成果及多元表現截止日                            | 高三學生 | 5月13~15日 |
| 5 | 收訖明細確認(113-2修課紀錄、113-2幹部經歷、<br>113已勾選的學習成果和多元表現) | 高三學生 | 5月16~19日 |

# 申請入學第一階段篩選規則說明(1)

|                                        | 箭에校么               | 招生名額3名;預計甄試人數9名   |                               |                               |
|----------------------------------------|--------------------|-------------------|-------------------------------|-------------------------------|
|                                        |                    | 第一階段              |                               | 第二階段                          |
| 仪条参探领定、師選及探討之科日至多4科                    | 科目                 | 檢定                | 篩選倍率                          | 學測成績採計方式                      |
|                                        | 國文                 |                   | 8                             | *1.00                         |
| 範例:國文、英文、數學(A或B)、自然共4科                 | 英文                 |                   |                               | *1.00                         |
|                                        | 數學A                | 均標                |                               |                               |
| 数字A、数字DIC 成列中信司 荷T件                    | 數學B                | 前標                |                               |                               |
|                                        | 社會                 |                   |                               |                               |
|                                        | 自然                 | 均標                | 3                             | *1.50                         |
|                                        | 國英自                |                   | 5                             |                               |
| 1. 國文+英文+數學A(or 數學B)+自然 <b>= 零級分</b>   | 英聽                 |                   |                               |                               |
| ▶ 不可參加第一階段篩選                           | 同級分(分數)<br>超額篩選方式  | <b>一、學</b><br>二、學 | <mark>測國文、英文</mark><br>測國文級分子 | 【、 <b>自然之級分總和</b><br>三、學測英文級分 |
| 2. 國文零級分,數學A、自然皆達均標( or 數學B達           | 前標、自然              | 然建均               | 標) ·                          |                               |
| 因英文+數學A(or 數學B)+自然 > <mark>零級分、</mark> |                    |                   |                               |                               |
| ▶ 可參加第一階段篩選                            | 註1. 可參加<br>註2. 僅須建 | 第一階<br>撞到[數/      | 段篩選≠通<br>A均標]或[數              | 過第一階段篩選<br>bB前標]其一標準          |

# 申請入學第一階段篩選規則說明(2)

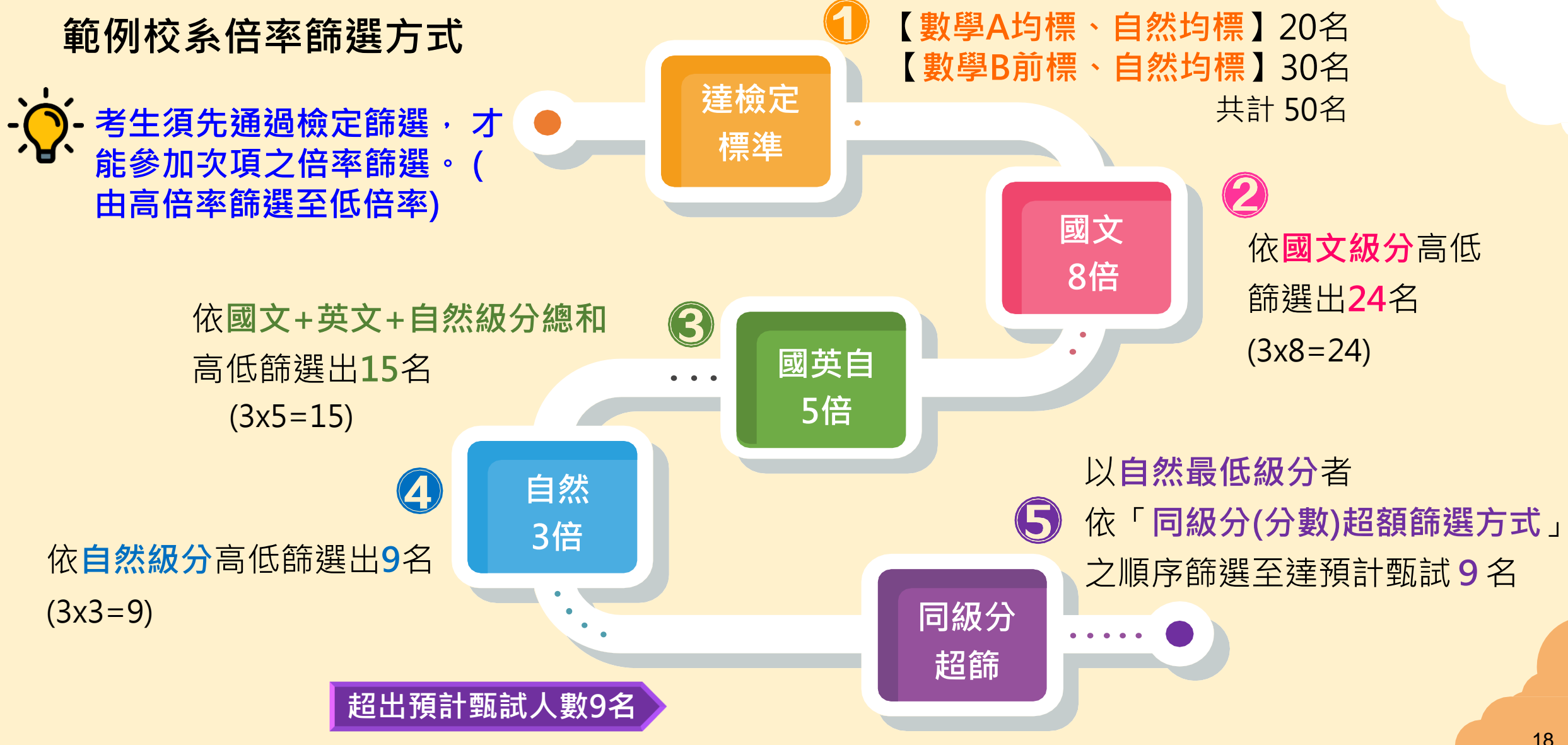

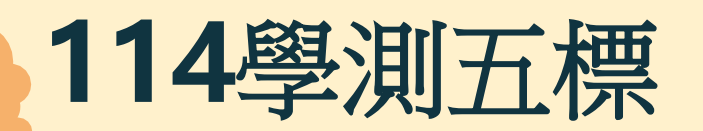

| 科目   | 頂標 | 前標 | 均標 | 後標 | 底標 |
|------|----|----|----|----|----|
| 國文   | 13 | 12 | 10 | 9  | 7  |
| 英文   | 13 | 11 | 8  | 4  | 3  |
| 數學 A | 11 | 9  | 6  | 4  | 3  |
| 數學 B | 12 | 10 | 6  | 4  | 3  |
| 社會   | 13 | 12 | 10 | 8  | 7  |
| 自然   | 13 | 12 | 9  | 7  | 5  |

### 申請入學第一階段篩選規則說明(3)

·文·訂有外加名額校系:未通過第一階段篩選之學生 (即未通過檢定或倍率篩選)

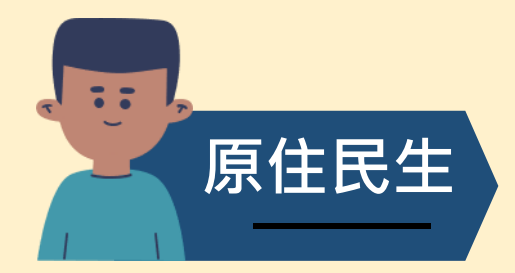

依「同級分(分數)超額篩選方式」順序一之級分總和,以外加名額 5倍人數進行篩選,通過者取得參加第二階段資格。 如範例校系:國文+英文+自然之級分總和高低篩選

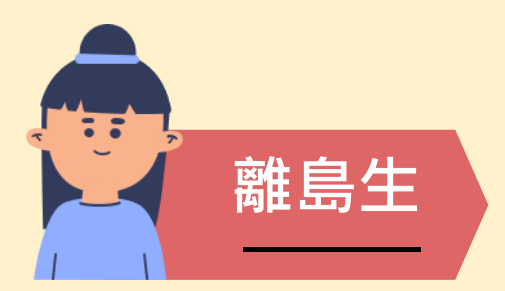

符合校系要求之離島縣市,即取得參加第二階段資格。

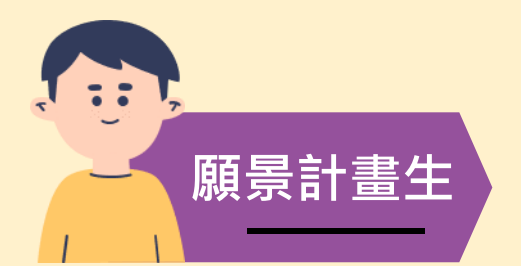

 1. 願景計畫外加名額校系: 一律先通過第一階段篩選,得否參加第二階段甄試由其校系審查認定。
 2. 設有願景組之校系: 須通過第一階段檢定、倍率篩選,得否參加第二階段甄試由其校系

審查認定。(未通過第一階段者即不得參加第二階段)

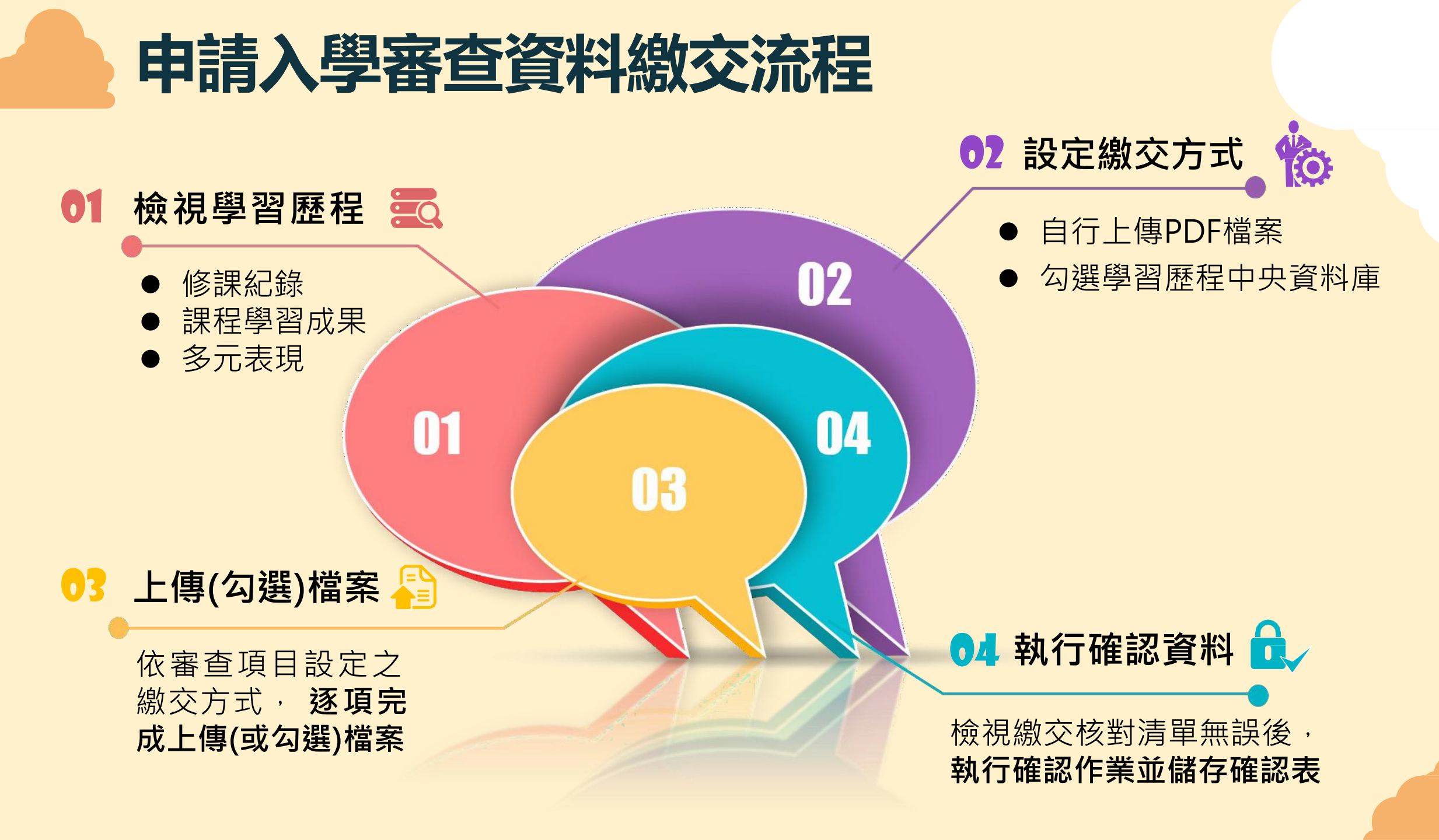

## 01-檢視學習歷程中央資料庫

高一至高三

上共5個學期

| 學習歷程中央資料庫-資料列表 |     |        |                      |                                                        |  |
|----------------|-----|--------|----------------------|--------------------------------------------------------|--|
| 資料項目名稱         | 資料數 | 檢視     | 備註                   | 「資料數」為0·即資料庫無                                          |  |
| 修課紀錄           | 5學期 |        | 修課紀錄由學習歷程中央資料庫提      | 您的資料・如:109學年度                                          |  |
| 課程學習成果         | 12件 | $\sim$ | 可於本系統自行上傳PDF檔或勾選學習歷程 | 以刖匕垂羌生、 禄在召新昏<br>: ::::::::::::::::::::::::::::::::::: |  |
| 多元表現           | 21件 | 8      | 可於本系統自行上傳PDF檔或勾選學習歷程 | 力或青年儲蓄帳戶學生等 、                                          |  |
|                |     |        |                      | -                                                      |  |
| 應屆畢業生          | 修   | 課紀錄    | 課程學習成果、              | 多元表現 ~~                                                |  |

| 宫、宫 <sup></sup> |    |          |
|-----------------|----|----------|
|                 |    |          |
| 土₄個嶨钼           | 同一 | `` 同 六 4 |

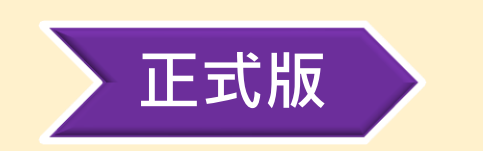

測試版

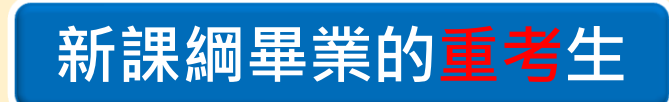

不論測試或正式版皆為高一至高三共6個學期

高一至高三共6個學期(跨考生僅4個學期)

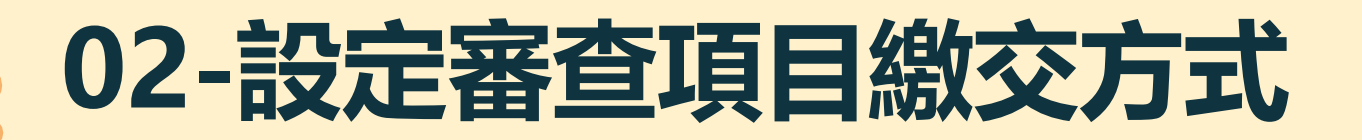

逐系設定審查項目「課程學習成果」與「多元表現」之繳交方式

|                                                                             | 校系名稱               | 繳交資料<br>截止日期 | 逐系設定繳交方式                |
|-----------------------------------------------------------------------------|--------------------|--------------|-------------------------|
| ✓「自行上傳PDF檔」或「<br>勾選學習歷程中央資料庫」                                               | 國立XX大學<br>中國文學系    | xxx年x月x日     | ○自行上傳PDF檔 ○勾選學習歷程中央資料庫  |
| 僅限擇一種繳交方式。<br>·                                                             | 國立XX大學<br>外國語文學系   | xxx年x月x日     | ○自行上傳PDF檔 ◎勾選學習歷程中央資料庫  |
| <ul> <li>✓ 若於校系繳交截止日前尚未</li> <li>完成確認,皆可再次進入設</li> </ul>                    | 國立XX大學<br>歷史學系     | xxx年x月x日     | ◎ 自行上傳PDF檔 ○勾選學習歷程中央資料庫 |
| 定繳交方式頁面修改。                                                                  | 國立XX大學<br>哲學系      | xxx年x月x日     | ●自行上傳PDF檔 ○勾選學習歷程中央資料庫  |
| <ul> <li>✓ 字首应住中央員科庫無員科</li> <li>檔案者,繳交方式一律設定</li> <li>五「白徑」使DDC</li> </ul> | 國立XX大學<br>數學系      | xxx年x月x日     | ○自行上傳PDF檔 ◎勾選學習歷程中央資料庫  |
| ────────────────────────────────────                                        | 國立XX大學<br>#球與環境科學系 | xxx年x月x日     | ○自行上傳PDF檔 ◎勾選學習歷程中央資料庫  |

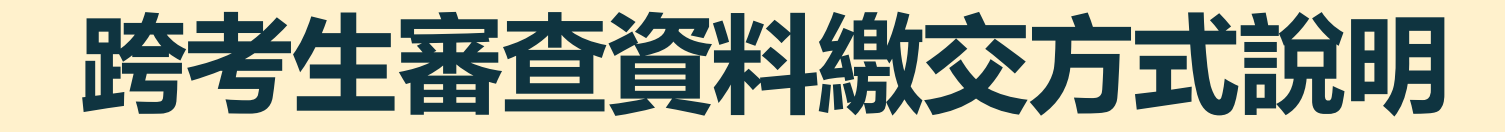

-\\_\_\_\_\_\_\_-

提醒

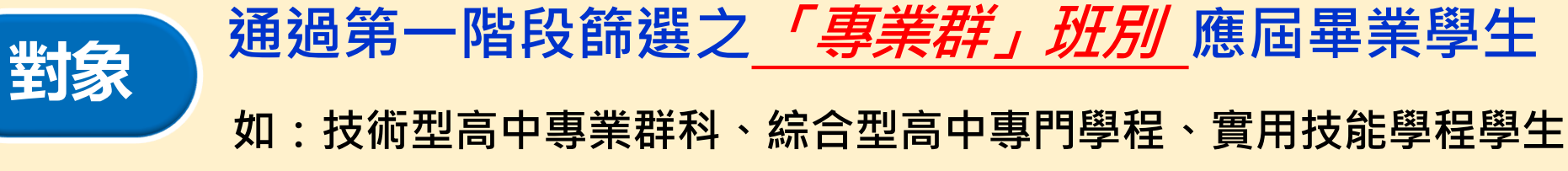

依國教署所定時程,跨考生提交高三之「課程學習成果」、「多元表現」完成時間為114年5月底,已逾大學申請入學審查資料上傳作業時程,故此類考生繳交說明如下:

 (1)若選擇「*勾選學習歷程中央資料庫*」繳交方式,則只能提供 檢視及勾選<u>第1學期至第4學期</u>之學習歷程中央資料庫檔案。
 (2)若欲提出之審查資料,包含高三之課程學習成果、多元表現,則須 選擇「*自行上傳PDF檔*」繳交方式,自行將<u>第1學期至第6學期</u> 之學習歷程檔案製作成PDF檔上傳至系統。

# 03-逐項完成審查項目檔案勾選或上傳

|                                                                 | 審查項目                                                        | 資料大小                       | 檢視                                                                                                    | 上傳或勾選                                                                                                    |                 |                              |      |
|-----------------------------------------------------------------|-------------------------------------------------------------|----------------------------|----------------------------------------------------------------------------------------------------|----------------------------------------------------------------------------------------------------|-----------------|------------------------------|------|
|                                                                 | 一.修課紀錄                                                      | 5學期                        | 8                                                                                                    | 由學習歷程中央資料庫                                                                                                    | 提供              |                              |      |
| 依設定繳交方式                                                         | 二.課程學習成果                                                    | 未繳交                        |                                                                                                    | 勾選使用學習歷程中央資料庫                                                                                                    | 清               | 际                            |      |
|                                                                 | 三.多元表現                                                      | 未繳交                        |                                                                                                    | 勾選使用學習歷程中央資料庫                                                                                                    | 清               | <b>青</b> 除                   |      |
| 以上傳PDF                                                          | 四.多元表現綜整心得                                                  | 未繳交                        |                                                                                                    | 選擇檔案 未選擇任何檔案                                                                                                    | 上傳              | 選擇檔案後,                       | 務必   |
|                                                                 | 五.學習歷程自述                                                    | 未繳交                        |                                                                                                    | 選擇檔案 未選擇任何檔案                                                                                                    | 上傳              | 钻選「上傳」                       | 鍵    |
|                                                                 | 六.其他(請詳閱簡章校系分則)                                             | 未繳交                        |                                                                                                    | 選擇檔案 未選擇任何檔案                                                                                                    | 上傳              | 」除                           | -))- |
| 修課。<br>應屆生(或<br>畢業的重等<br>學習歷程中<br>庫提供五(<br>學期成績<br>其餘考生<br>自行上傳 | 記録<br>課程學習成:<br>新課編<br>依校系要求內容<br>其他課程學習成<br>中央資料<br>提供至多3件 | 果<br>或<br>、<br>依<br>或<br>提 | 多元<br>校系<br>く<br>人<br>教<br>他<br>名<br>く<br>の<br>く<br>の<br>の<br>の<br>の<br>の<br>の<br>の<br>の<br>の<br>の<br>の<br>の<br>の<br>の<br>の<br>の | 支表現       學習歷程自述         東京内容       依校系要求内容         京元表現       自行製作成一個         百行製作成一個       PDF檔案上傳         「一個多元表現       「         「一個多元表現       「         「一個多元表現」       「         「       「         「       「         「       「         「       」         「       」         「       」         「       」         「       」         「       」         「       」         「       」         「       」         「       」         「       」         」       」         」       」         」       」         」       」         」       」         」       」         」       」 | 依校<br>自行<br>PDF | 其他<br>系要求內容<br>製作成一個<br>檔案上傳 |      |

### 勾選使用學習歷程中央資料庫說明

學習歷程中央資料庫-多元表現資料總共21件,勾選方式: •完整 〇清單

已勾選0件 儲存 回主選單

說明: 您可就校系要求項目內容或其他多元表現勾選<mark>至多10件</mark>,勾選完畢後,請務必按網頁最上方「儲存」鍵,即完成勾選。

| 勾選 □1.幹部經歷暨事蹟紀錄                                                                                     |            |        |            |  |  |
|----------------------------------------------------------------------------------------------------|------------|--------|------------|--|--|
| 單位名稱                                                                                                | 某某高中       |        |            |  |  |
| 擔任職務                                                                                                | 衛生股長       | 幹部等級   | 斑級幹部       |  |  |
| 開始日期                                                                                                | 2020/02/15 | 結束日期   | 2020/07/15 |  |  |
| 内容簡述 這個職務必須用嚴謹的態度來監督大家的打掃狀況,留意走廊和教室環境的整潔,常常會流汗有時會聞到垃圾惡臭,但我很<br>樂意也很高興能為班上服務,也希望班上的同學們能繼續保持對班上的整潔和熱愛 |            |        |            |  |  |
| 證明文件連結                                                                                              | JPG        | 影音檔案連結 |            |  |  |

| 勾選 □2.幹部經歷暨事蹟紀錄 |                                             |          |                         |  |
|-----------------|---------------------------------------------|----------|-------------------------|--|
| 單位名稱            | 某某高中籃球隊                                     |          |                         |  |
| 擔任職務            | 球隊經理                                        | 幹部等級     | 社團幹部                    |  |
| 開始日期            | 2020/02/15                                  | 結束日期     | 2020/07/15              |  |
| 內容簡述            | 透過協助籃球隊的練習、出賽日程安排,並全程陪伴                     | 隊員、紀錄球員成 | 辰,就像是一起努力的夥伴,為了共同的目標而努力 |  |
| 證明文件連結          |                                             | 影音檔案連結   |                         |  |
| 外部影音連結          | https://www.youtube.com/watch?v=xL0ch83RAK8 |          | ~<br>                   |  |

| 勾選 □3.競賽參與紀錄                                                                                     |               |        |       |  |  |
|--------------------------------------------------------------------------------------------------|---------------|--------|-------|--|--|
| 競賽名稱                                                                                             | 109 年某某高中語文競賽 |        |       |  |  |
| 競賽等級                                                                                             | 校級 (個人參與)     | 競賽獎項   | 第六名   |  |  |
| 公布日期                                                                                             | 2019/12/26    | 項目     | 高二組作文 |  |  |
| 内容簡述 今年是我第一次參加作文比賽,我感到很緊張,因為每一位選手看起都實力堅強,雖然沒有拿到很好的名次,我深切的反行並訂定了改進的目標,以後要多勤練習並寫快一點,超越今年的自己,期望更加進步 |               |        |       |  |  |
| 證明文件連結                                                                                           | JPG           | 影音檔案連結 |       |  |  |

| 勾選 □4.檢定證照紀錄 |                                                                                        |        |             |  |  |  |  |
|--------------|----------------------------------------------------------------------------------------|--------|-------------|--|--|--|--|
| 證照名稱         | (TQC)中文輸入                                                                              |        |             |  |  |  |  |
| 取得證照日期       | 2020/06/13                                                                             | 檢定結果分數 | 無           |  |  |  |  |
| 檢定組別         | TQC-OA辦公軟體應用類                                                                          | 分項結果   | 51words/min |  |  |  |  |
| 内容簡述         | 剛開始很擔心自己的打字速度無法通過測驗,因此善用零碎時間不斷練習才逐漸進步,透過每天練習打字一小時,可以增強<br>我的打字能力和減少錯誤的發生,對未來找工作也有一定的幫助 |        |             |  |  |  |  |

頁面可選擇「完整」或「清單」方 式呈現

「課程學習成果」至多勾選3件、 「多元表現」至多勾選10件,勾 選超過規定件數者,系統將無法 執行儲存

已勾選 0 件

儲存

學習歷程中央資料庫-多元表現資料總共21件,勾選方式: 〇完整 🖲 清單

說明:您可就校系要求項目內容或其他多元表現勾選至多10件,勾選完畢後,請務必按網頁最上方「儲存」鍵,即完成勾選。

1. 幹部經歷暨事蹟紀錄 某某高中-班級幹部-衛生股長

2.幹部經歷暨事蹟紀錄 某某高中籃球隊-社團幹部-球隊經理

3.競賽參與紀錄 109年某某高中語文競賽-第六名

4.檢定證照紀錄 (TQC)中文輸入TQC-OA辦公軟體應用類-51words/min

5.服務學習紀錄 財團法人明人福利會-志工服務

■6.彈性學習時間紀錄 學務處-紡織工作室

# 04-檢視繳交核對清單並完成確認資料

檢視所有上傳(或勾選)檔案內 容無誤且不再做修改

務必點選「檢視審查資料繳交 核對清單」查看上傳情形

輸入「考生個人密碼」執行 「確認」鍵送出資料

| 審查項目                                                                                             | 資料大小   | 檢視 | 上傳或勾選              | 最後更新時間              |  |  |  |  |
|--------------------------------------------------------------------------------------------------|--------|----|--------------------|---------------------|--|--|--|--|
| 一.修課紀錄                                                                                           | 5學期    | 8  | 由學習歷程中央資料庫提供       |                     |  |  |  |  |
| 二.課程學習成果                                                                                         | 3件     | 8  | 勾選使用學習歷程中央資料庫 清除   | 2023-01-09 12:51:28 |  |  |  |  |
| 三.多元表現                                                                                           | 10件    | 8  | 勾選使用學習歷程中央資料庫 清除   | 2023-01-09 12:54:13 |  |  |  |  |
| 四.多元表現綜整心得                                                                                       | 1.71MB | 8  | 選擇檔案 未選擇任何檔案 上傳 删除 | 2023-01-09 12:51:53 |  |  |  |  |
| 五.學習歷程自述                                                                                         | 2.61MB | 8  | 選擇檔案 未選擇任何檔案 上傳 刪除 | 2023-01-09 12:52:07 |  |  |  |  |
| 六.其他(請詳閱簡章校系分則)                                                                                  | 0.92MB | 8  | 選擇檔案 未選擇任何檔案       | 2023-01-09 12:56:01 |  |  |  |  |
| 檢視審查資料繳交核對清單                                                                                     |        |    |                    |                     |  |  |  |  |
| ●以pdf上傳時,選擇檔案後,請務必按下上傳鍵,該項目並有出現、放大鏡圖示,檔案才算上傳至系統。<br>進行確認作業前,請務必按下檢視審查資料繳交核對清單鍵,並詳細檢視核對清單內資料是否有誤。 |        |    |                    |                     |  |  |  |  |
| 石心口唯尼微子 黄鱼具科小丹修风,崩傍处於微父貝科截止日前執行,確認」。<br>考生個人密碼:                                                  |        |    |                    |                     |  |  |  |  |

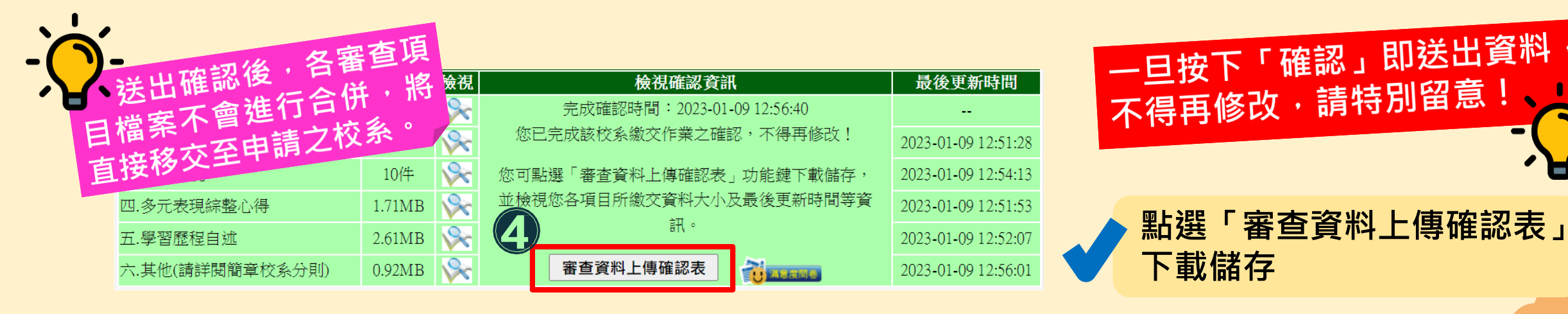

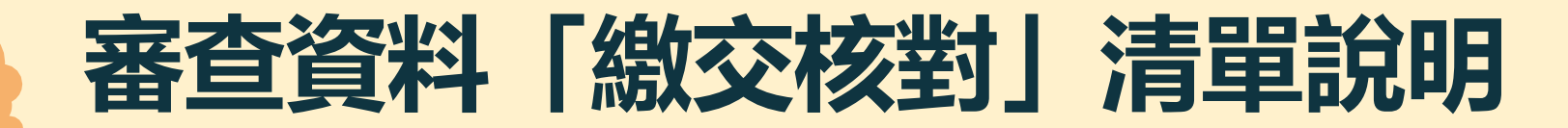

### XX學年度大學申請入學招生 041142國立 XX 大學 XX 學系 審查資料【繳交核對】清單 審査項目 **膏料大小** 最後更新時間 姓名: 5學期 務必核對資料 學測應試解碼: 33件 2023-01-09 12:51:28 身分證號碼(居留證號碼): 10/# 2023-01-09 12:51:43 已上傳(勾選)完成 身分別: 1.71 MB 2023-01-09 12:51:53 041142國立 XX 大學 XX 學系 五.學習歷程自述 2023-01-09 12:52:07 2.61 MB 審査項目 **資料大小** 最後更新時間 六.其他(請詳閱簡章校系分則) 未繳交 -. 修課紀錄 5學期 十剧西 2023-01-09 12:51:28 3件 二課程學習成果 檢視審查資料繳交核對清單時間:112年01月09日12時52分16秒 10/# 2023-01-09 12:54:13 審查資料繳交植對清單認證碼:b8bd65bffd36e5bc33262d806ec15c43 三多元表現 College 四.多元表現線整心得 1.71 MB 2023-01-09 12:51:53 五.學習歷程自述 2023-01-09 12:52:07 2.61 MB 2023-01-09 12:56:01 六.其他(請詳閱簡章校系分則) 0.92 MB

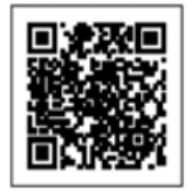

檢視審查資料繳交核對清單時間:112年01月09日12時56分22秒 審查資料繳交核對清單認證碼:b8bd65bffd36e5bc33262d806ec15c43

請注意:此時您【尚未完成審查資料確認】作業,請詳細檢查核對清單內 資料是否無誤,一旦完成確認送出,此校系所有審查資料一律不 得再修改!

### 此時尚未完成確認作業,需回主選 單輸入考生個人密碼後執行確認。

提醒: 您尚有項目『六.其他(請詳閱簡章校系分則)』未進行繳交!是否確

進行上傳(勾選)作業。

定不再繳交該項目?如欲繼續繳交該項目,請回到主選單頁面繼續

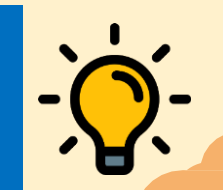

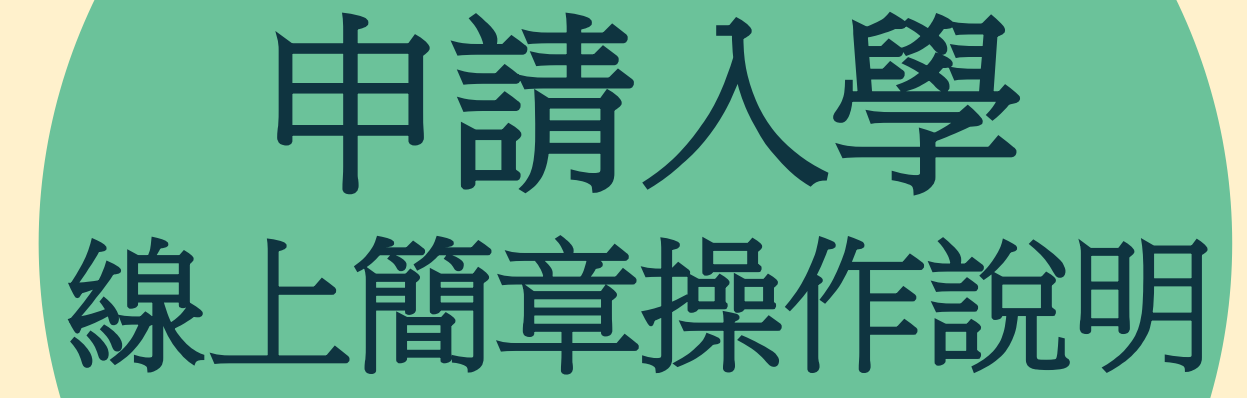

PART 03

### 大學招生委員會聯合會

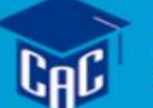

大學甄選入學委員會 College Admissions Committee

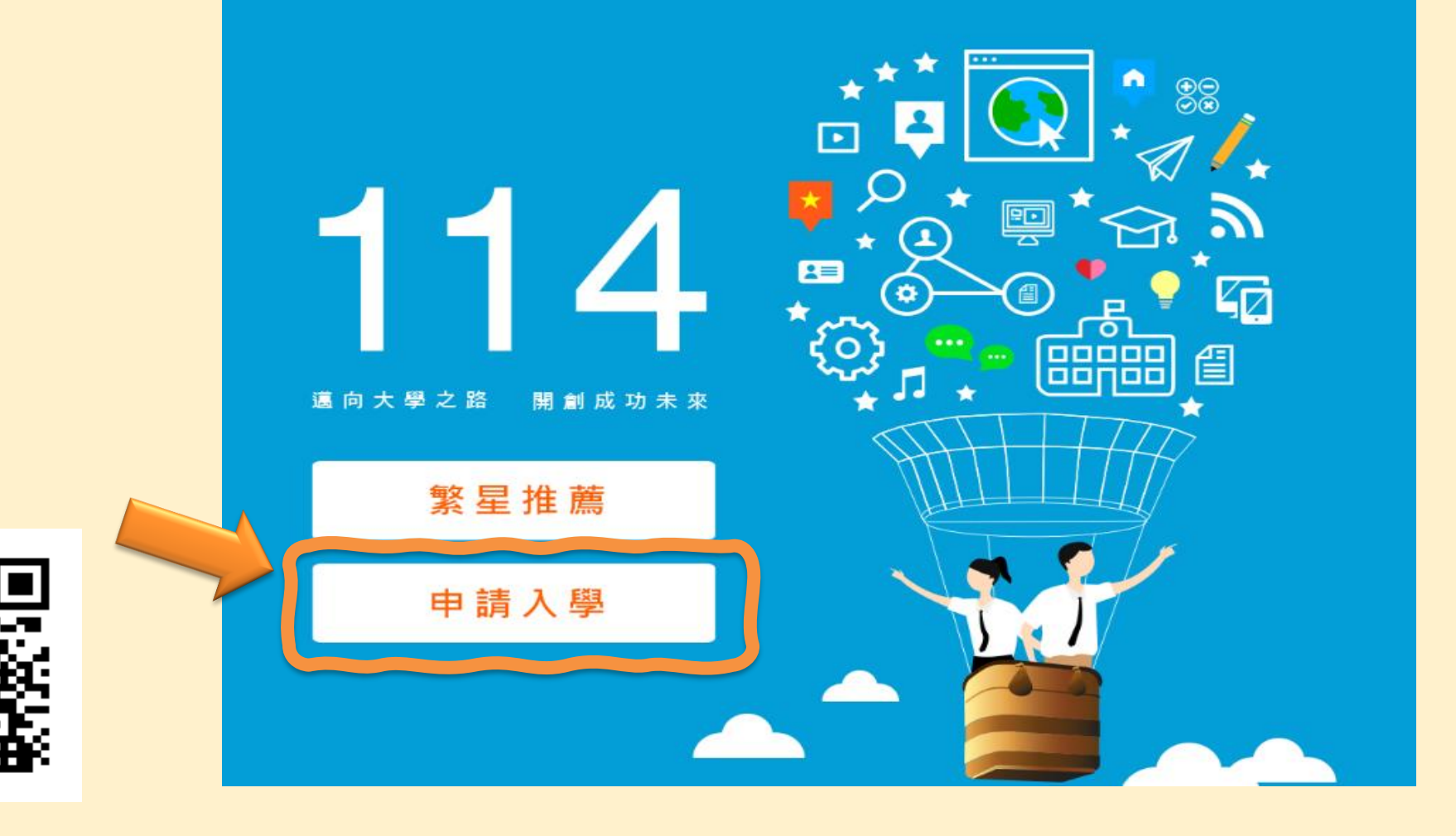

|                    | 大學招生委員會聯合會                                                                                            |                                                                           |  |  |  |
|--------------------|----------------------------------------------------------------------------------------------------|---------------------------------------------------------------------------|--|--|--|
| 大學<br>College A    | 選入學委員會<br>dmissions Committee                                                                         | 會 回首頁 ▲ 繁星推薦                                                              |  |  |  |
| 114                | 申請入學 大學之位 為您預留                                                                                        |                                                                           |  |  |  |
| 校系 網路<br>分則查詢 購買簡章 | 網路 聽障生 篩選 審查 審查資料 各校<br>報名系統 免英聽檢定 結果查詢 資料上傳 準備指引 榜單連結                                                | -個人化校系分則下載                                                                |  |  |  |
| 個人密碼設定             | 校系分則查詢 Classification Query                                                                           | (只挑自己有興趣的校系出來查詢)                                                          |  |  |  |
| MAIN MENU          | ▶ 应 校系分則內容修正事項 으                                                                                      | <ul> <li>依考生條件查詢</li> <li>(依學校類別、區域、學校名稱、</li> <li>學系名稱找出符合資格)</li> </ul> |  |  |  |
| ▶ 訊息公告             | ◎ 個人化校系分則下載                                                                                           |                                                                           |  |  |  |
| ▶ 法令規章             | ◎ 依考生條件查詢                                                                                             | -依學校條件查詢                                                                  |  |  |  |
| ▶ 重要時程             | <ul> <li>○ 依考生本人學測級分、英聽等級查詢(114.02.25下午開放)</li> <li>○ 依考生本人學測級分、術科分數、英聽等級查詢(114.02.27下午開放)</li> </ul> | -依学群分類查詢<br>-依校系參採學測科目查詢                                                  |  |  |  |
| ▶ 簡章發售             | ※學科能力測驗各科成績標準一覽表 (114.02.25下午開放)                                                                      | (可依自己選考的科目來查詢)                                                            |  |  |  |
| ▶ 簡章公告             | ※ 術科考試各項日 成 線標準一 覽 表 (114.02.27下午開放)<br>依學校條件查詢                                                       | -查詢各大學校校系分則之共通說<br>明事項                                                    |  |  |  |
| ▶ 扶弱措施             | ◎ 依學群分類查詢                                                                                             | •••                                                                       |  |  |  |
| ▶ 統計資料             | ₩ 依簡章內容之校系條件查詢                                                                                        | -查詢須參採英語能力檢定之校系                                                           |  |  |  |

| 國立臺灣大學              |          | 學測、英聽篩選方式                                                                                                    |                                                                                                    | 甄選總成績採計方式及佔總成績比例  |                    |                                                                                                    |              |                 |              |              |                                                    |  |  |
|---------------------|----------|----------------------------------------------------------------------------------------------------|----------------------------------------------------------------------------------------------------|-------------------|--------------------|----------------------------------------------------------------------------------------------------|--------------|-----------------|--------------|--------------|----------------------------------------------------|--|--|
| 外國語文學系              |          |                                                                                                    | 第一階段                                                                                               |                   | 第二階段               |                                                                                                    |              |                 | 蓟襈婅戓结同分奏酌之順序 |              |                                                    |  |  |
|                     |          | 利                                                                                                    | ↓目                                                                                                 | 檢定                | 웶<br>邂<br>麗        | 學測成績<br>採計方式                                                                                                    | 佔甄選總<br>成績比例 | 指定項目            | 檢定           | 佔甄選總<br>成績比例 | 200 VZE 100 / VV 100 ( -1 ) / 20 (40 v - 100 / 1 ) |  |  |
| 校系代碼                | 001022   | 國文                                                                                                    |                                                                                                    | 前標                |                    | *1.00                                                                                                    |              | 審查資料            |              | 40%          | 一、指定項目甄試成績                                         |  |  |
| 招生名額                | 49       | 英文                                                                                                    |                                                                                                    | 頂標                | 2.5                | *2.00                                                                                                    |              | 英文作文筆試          |              | 20%          | 二、英文作文筆試                                           |  |  |
| 性別要求                | 無        | 數學A<br>數學D                                                                                                    |                                                                                                    | 均標                |                    |                                                                                                    | 20%          | 央語口試測驗          |              | 20%          | 二、 學科能刀測驗放績<br>四、 描譯世詩測驗                           |  |  |
| 預計甄試人數              | 123      | ~ ~                                                                                                    | ————————————————————————————————————                                                               |                   | 数字5 四1313<br>社會 前橋 | 前標                                                                                                    |              | *1.00           |              |              |                                                    |  |  |
| 原住民外加名額             | 無        | 英聽                                                                                                    |                                                                                                    | 英聽 A級             |                    |                                                                                                    |              |                 |              |              | 離島外加名額縣市別限制                                        |  |  |
| 離島外加名額              | 1        |                                                                                                    |                                                                                                    |                   |                    |                                                                                                    |              |                 |              |              | 1夕阳冬明胞                                             |  |  |
| 願景計畫外加名額            | 無        |                                                                                                    |                                                                                                    |                   |                    |                                                                                                    |              |                 |              |              | 1-日内(五一)城                                          |  |  |
| 指定項目甄試費             | 1500     |                                                                                                    | 項目:修課紀錄(A)、課程學習成果(B、E)、多元表現(L、M、N)、學習歷程自述(O、P、Q)<br>※ <u>項目內容請參照本簡章「貳、分則 乙、審查資料項目內容對照表(</u> 第20頁)。 |                   |                    |                                                                                                    |              |                 |              |              |                                                    |  |  |
| 寄發(或公告)指定<br>項目甄試通知 | 114.3.27 | 指定項                                                                                                    | │ 蕃宣<br>│ 資料                                                                                       | 說明                | :多元                | 记表現 [L.;                                                                                                    | 檢定證照)        | :係指英語能力檢定證明     |              |              |                                                    |  |  |
| 繳交資料截止              | 114.5.5  | 目目                                                                                                    |                                                                                                    |                   |                    |                                                                                                    |              |                 |              |              |                                                    |  |  |
| 指定項目<br>甄試日期        | 114.5.17 | 内 1.本系提<br>容 <u>甄試</u> 2.指定項                                                                                                    |                                                                                                    |                   |                    | 是供考生於報名時填寫口試時段志顧序,僅為參考,無法保證排定為最佳時段。<br>須目考試期間:5月17日(六),11:00-12:00筆試;13:30-17:30口試。<br>老說時間,將點於5月14日(二)16:00N/後付去於古念/@計「恩新迷島,由恩就恩告末效」 |              |                 |              |              |                                                    |  |  |
| 榜示                  | 114.6.2  |                                                                                                    | 說明                                                                                                 | p. <del>a</del> 4 | 아망파                | いそ间、地震                                                                                                    | 結成つ月14       | 口(二)10:00以復公布於今 | 杀納珀          | 取利用を         | 3入学部学生争伤」。<br>                                     |  |  |
| 總成績複查截止             | 114.5.28 |                                                                                                    |                                                                                                    |                   |                    |                                                                                                    |              |                 |              |              |                                                    |  |  |
| 同級分(分數)超額篩選方式       |          | 一、學測國文、英文、社會之級分總和 二、學測國文級分 三、學測社會級分                                                                                                    |                                                                                                    |                   |                    |                                                                                                    |              |                 |              |              |                                                    |  |  |
| 備註                  |          | 1.本系參加校內聯合分發,請見「本校重要事項說明」。<br>2.聯絡電話:(02)33663216<br>3.本系網址:https://www.forex.ntu.edu.tw/<br>4.通過第一階段篩選者,請務必於報名前至https://reg.aca.ntu.edu.tw/114app.asp詳閱本校招生須知,報名及繳費至5月5日止。 |                                                                                                    |                   |                    |                                                                                                    |              |                 |              |              |                                                    |  |  |

# 簡報結束敬請指数

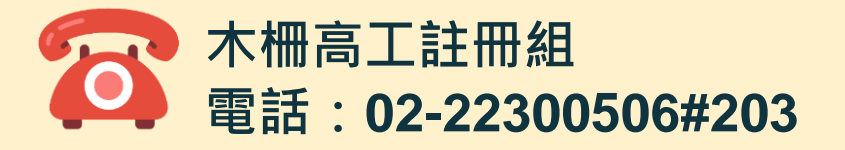